# MANUAL FOR YORUBA KEYBOARD LAYOUT FOR WINDOWS

Thank you for downloading the layout brought to you by YorubaName.com.

All you need to do now is to **double click on the .exe file** and click 'install' (see screenshot below). When the installation is complete, you will receive a confirmation message and YOR – Yoruba (Nigeria) will automatically appear as an option in your language bar. Select your new keyboard layout to type in Yorùbá.

| 😚 KbdEdit Layout Ins 🗕 🗖 💌                   |                                                           |                       |       |      |  |      |   |
|----------------------------------------------|-----------------------------------------------------------|-----------------------|-------|------|--|------|---|
| KbdEdit Layout Installer 1.3.3               |                                                           |                       |       |      |  |      |   |
| Created with KbdEdit Premium www.kbdedit.com |                                                           |                       |       |      |  |      |   |
| Author                                       | Luis Morais<br>Single User license (serial no. 1979-1239) |                       |       |      |  |      |   |
| Keyboard Layout properties:                  |                                                           |                       |       |      |  |      |   |
| Layout text                                  |                                                           | Yoruba YN.com         |       |      |  |      |   |
| Layout locale                                |                                                           | 046a Yoruba (Nigeria) |       |      |  |      |   |
| Layout file                                  |                                                           | KbdEditYOUK_1.dll     |       |      |  |      |   |
| Add to language bar list                     |                                                           |                       |       |      |  |      |   |
|                                              |                                                           |                       |       |      |  | Hel  | р |
| Ins                                          | tall                                                      |                       | Unins | tall |  | Clos | e |

Follow the instructions below to begin using the keyboard to write in Yorùbá (or your desired language).

### SUBDOTS

To add a dot under e, s, and o: ALTGR + letter (e.g. ALTGR + o to type o). Capital s, e or o with subdot: SHIFT + ALTGR + letter (e.g. Shift + ALTGR + s to type S)

### TONE MARKS

High tone (mí): ALTGR + h (e.g. Type the vowel, and then type ALTGR + h) Low tone (dò): ALTGR + I (e.g. Type the vowel, and then type ALTGR + I) Mid-tone (macron): ALTGR + m (eg type n and then ALTGR + m to make  $\vec{n}$ )

### NOTE:

- \* The layout is customised for languages, like Yorùbá, which make use of the acute accent [á] and the grave accent [à] to realise tone, as well as subdots [o, e, s, etc] to differenti-ate vowels.
- \* All the keys remain the same as on the regular U.S. keyboard
- \* Tone marks are inserted after the letter.
- \* Some fonts accommodate tone markings and subdots better than others, so if the letters aren't looking aligned with the accents, you may want to try changing the font.

# Enjoy!

If you enjoy using this free product, do recommend it to others. For any questions or suggestions, you can write to <u>project@yorubaname.com</u>